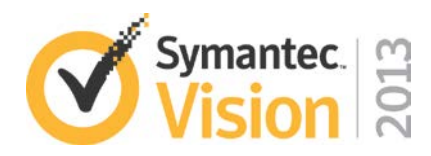

# iPad authentication with Symantec MPKI and Active Sync connections

## Lab IC L23

| Description                                      | iPad authentication lab using Symantec's MPKI certificates for authentication through an Active Sync connection.                                                                                                    |
|--------------------------------------------------|----------------------------------------------------------------------------------------------------|
| At the end of this lab,<br>you should be able to | <ul> <li>Use Symantec Managed PKI Service to strongly<br/>authenticate users and secure the communication<br/>between their mobile device and a Microsoft Exchange<br/>server using the ActiveSync protocol</li> </ul>                                  |
|                                                  | <ul> <li>In this lab, you will perform the following exercises</li> </ul>                                                                                                    |
|                                                  | <ul> <li>PKI Administrator - Enroll for Symantec Managed<br/>PKI Service Free Trial</li> </ul>                                                                                                    |
|                                                  | <ul> <li>PKI Administrator - Administer and configure the<br/>service to issue Client Authentication certificate<br/>and configuration payload that enable a mobile<br/>device to connect to Microsoft Exchange mailbox<br/>using ActiveSync</li> </ul> |
|                                                  | <ul> <li>End User - Enroll and install the ActiveSync<br/>certificate/configuration</li> </ul>                                                                                                    |
|                                                  | <ul> <li>End User – Connect to your Exchange mailbox</li> </ul>                                                                                                    |
|                                                  |                                                                                                    |

| Notes | needed for this lab |                 |                                                                                                    |
|-------|---------------------|-----------------|----------------------------------------------------------------------------------------------------|
|       |                     | 0               | http://www.symantec.com/theme.jsp?themeid=free-trial –<br>Symantec Managed PKI Service Free Trial<br>Enroll for a free Test Drive account                                                                                                    |
|       |                     | 0               | <u>http://mailinator.com/</u> - Mailinator – Free, disposable email.<br>Use internet email service when enrolling for your free trial account to receive the<br>email to pick-up your PKI Administrator certificate, and to receive the end-user<br>enrollment email sent to the mobile device. |
|       |                     |                 | If you have your own internet accessible email account, you are encouraged to use it instead.                                                                                                    |
|       |                     |                 | (If mailinator.com is not responding, you can also try <u>http://www.yopmail.com</u> )                                                                                                    |
|       |                     | 0               | https://testdrive-pki-manager.symauth.com/pki-manager/ -<br>Symantec PKI Manager<br>Access your MPKI account as PKI Administrator                                                                                                    |
|       | •                   | Micros<br>mail. | oft Exchange ActiveSync Host<br>ua.tso-cloud.com                                                                                                    |

#### LAB AGENDA

#### Lab Exercise 1: PKI Administrator - Enroll for Symantec Managed PKI Service Free Trial

Quick, easy and free access to the Symantec Managed PKI Service online.

## Lab Exercise 2: PKI Administrator - Configure your MPKI account for mobile device ActiveSync certificate use-case

Configure ActiveSync certificate profile for target device

- Select the Secure Sign-in certificate template
- Configure the Delivery Method (iOS) and Enrollment Method to include the enrollment code in the email
- Set the client ActiveSync configuration to use with the certificate.

Send ActiveSync certificate enrollment email to end-user

- Add the user to PKI Manager
- Enroll the user for the ActiveSync certificate profile for their device

#### Lab Exercise 3: End-user - Certificate enrollment, installation, configuration and usage

Device certificate enrollment, profile installation and configuration

Access your Exchange mailbox

#### Discuss the Microsoft Exchange server side configuration

Trust the Issuing CA Map certificate to domain user account

See MPKI\_ActiveSync.pdf (Downloadable from PKI Manager | Resources.)

Appendix A – Removing the iOS Profile

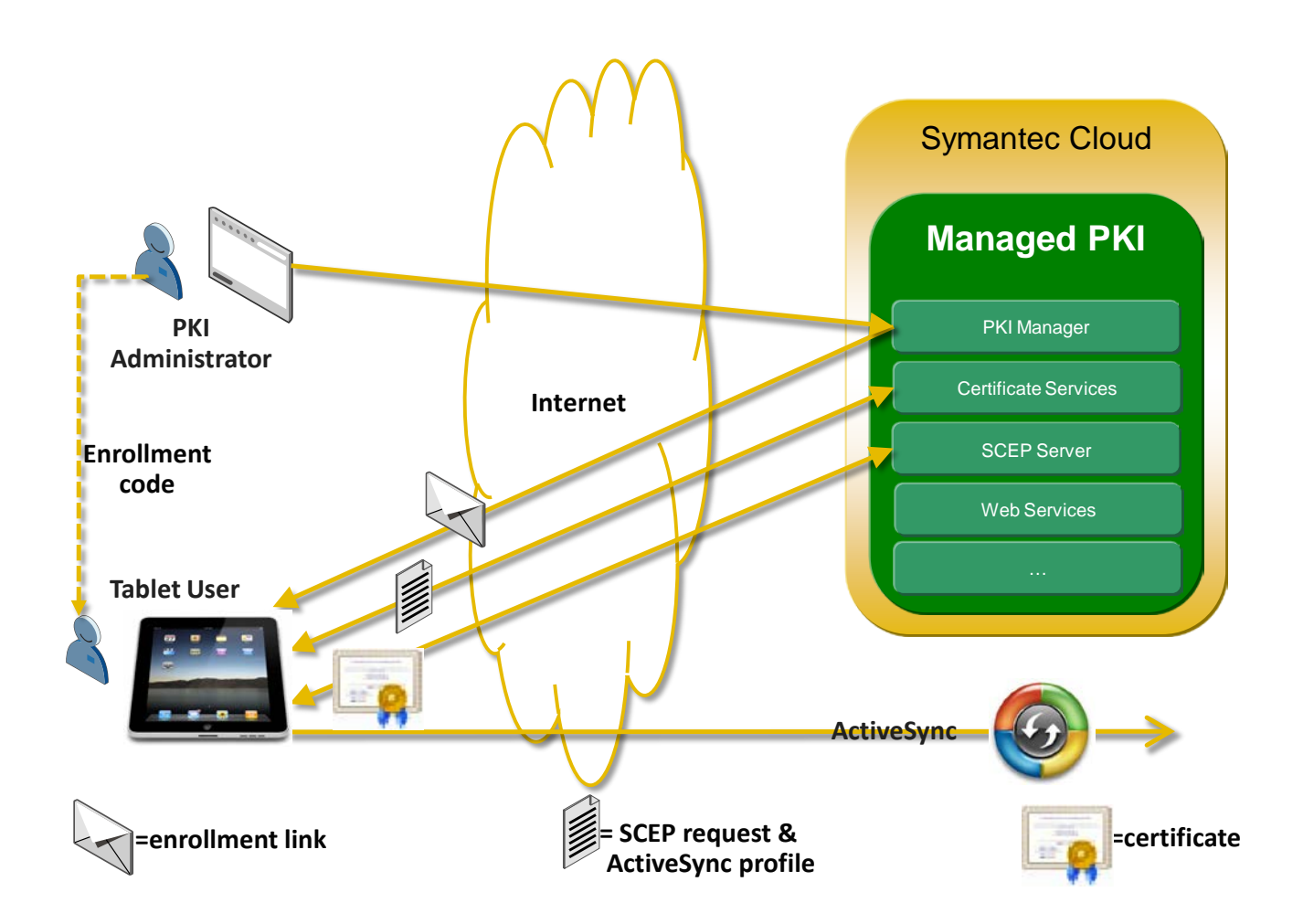

## Lab Exercise 1: PKI Administrator - Enroll for Symantec Managed PKI Service Free Trial

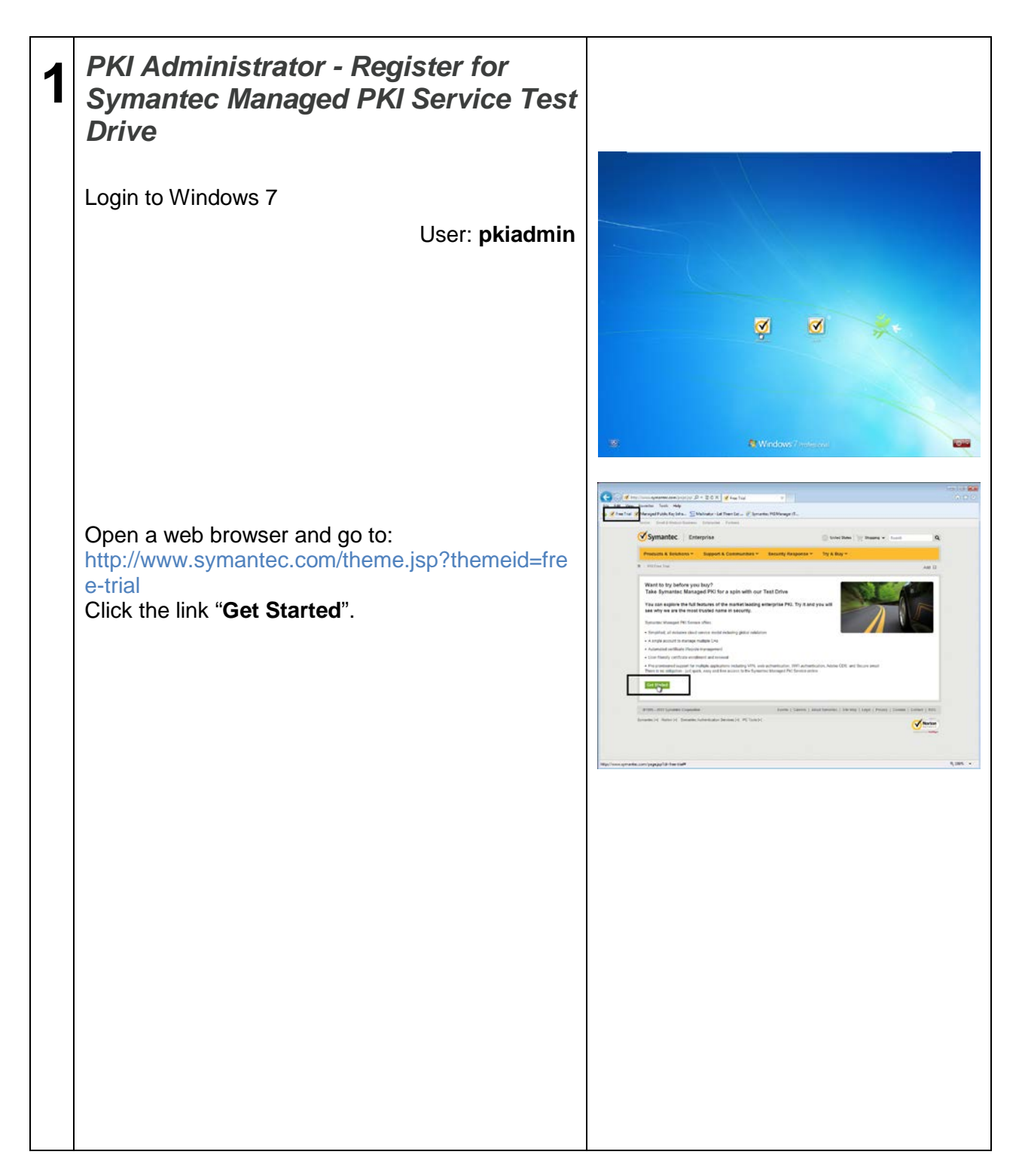

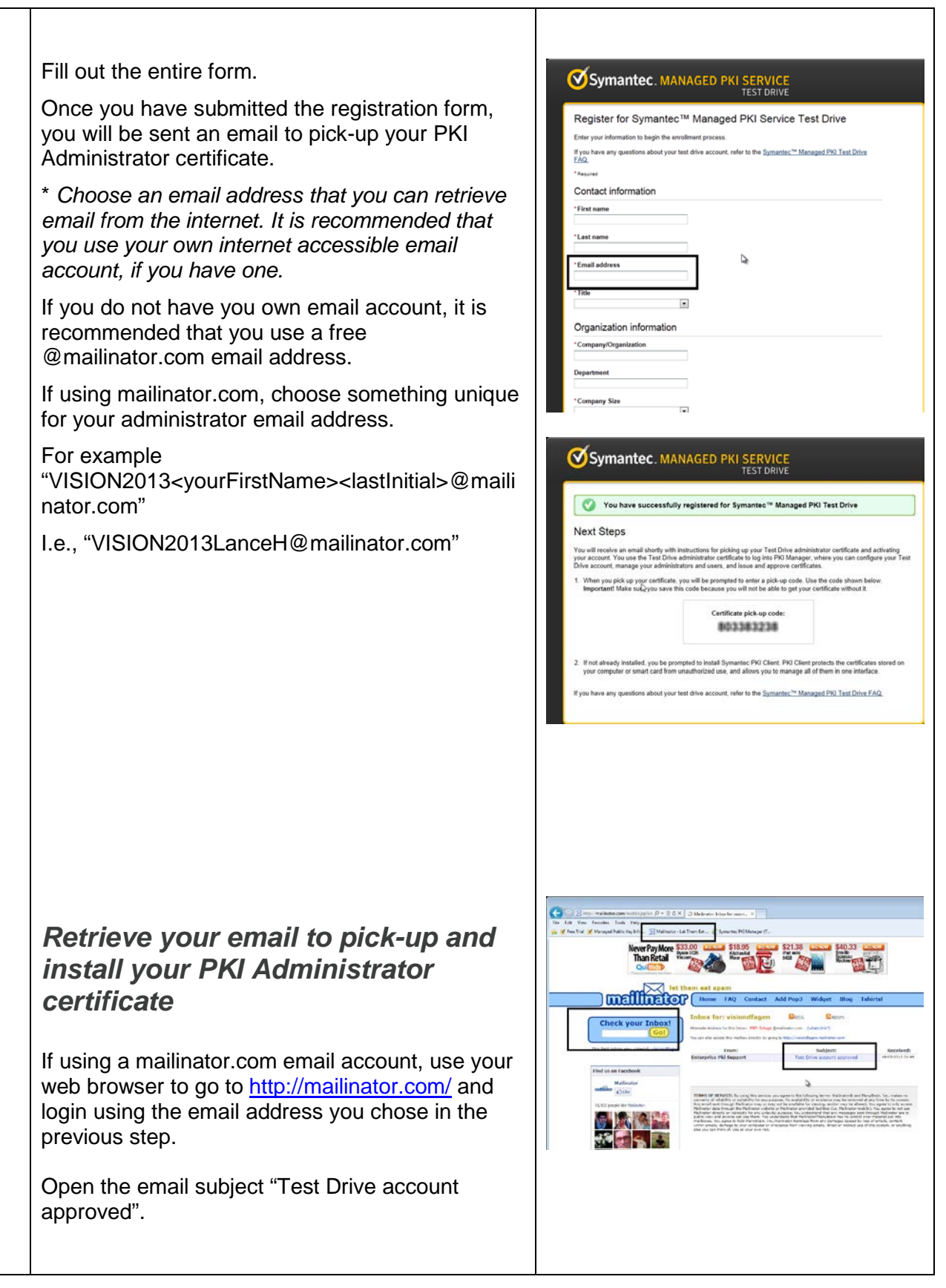

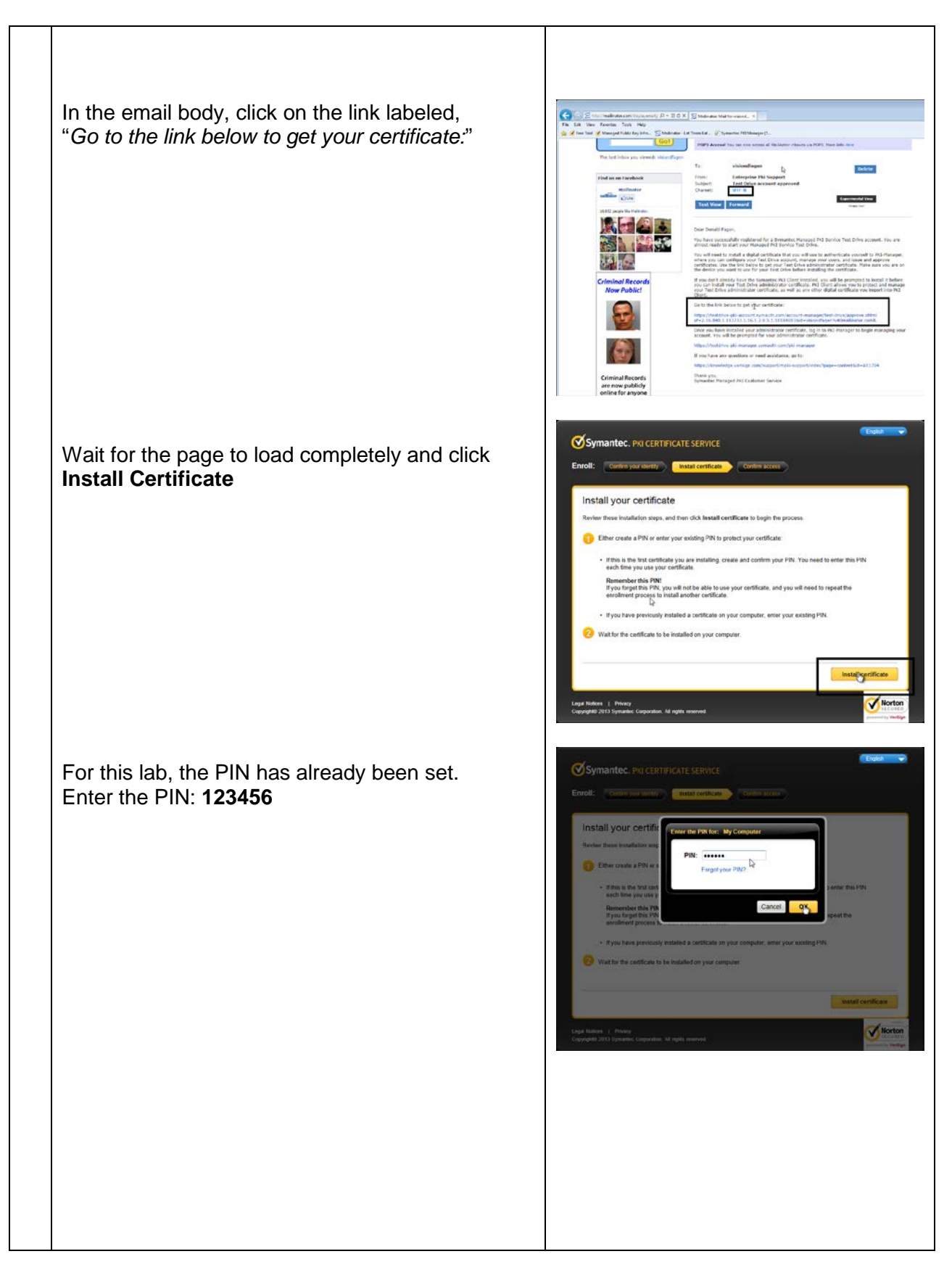

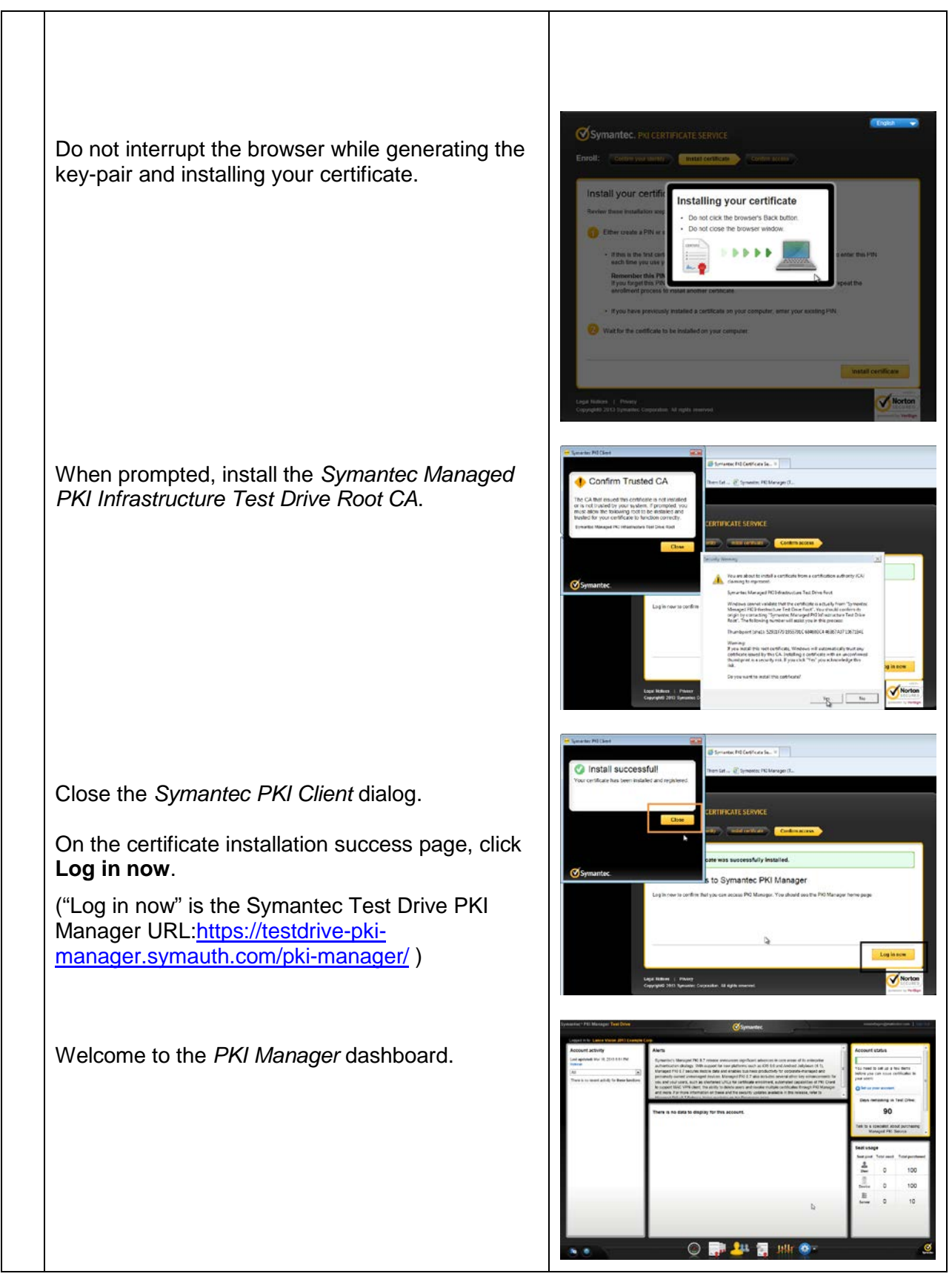

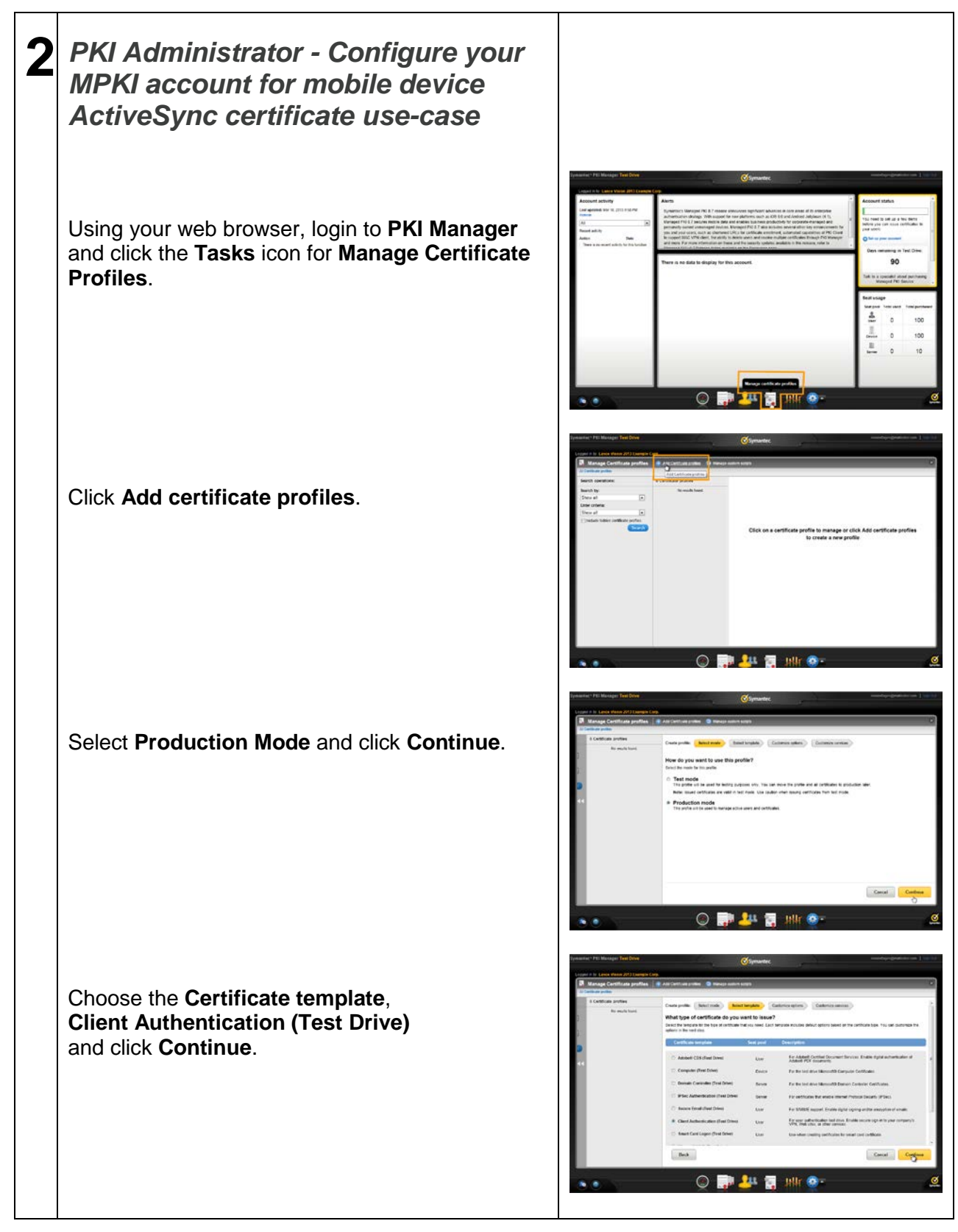

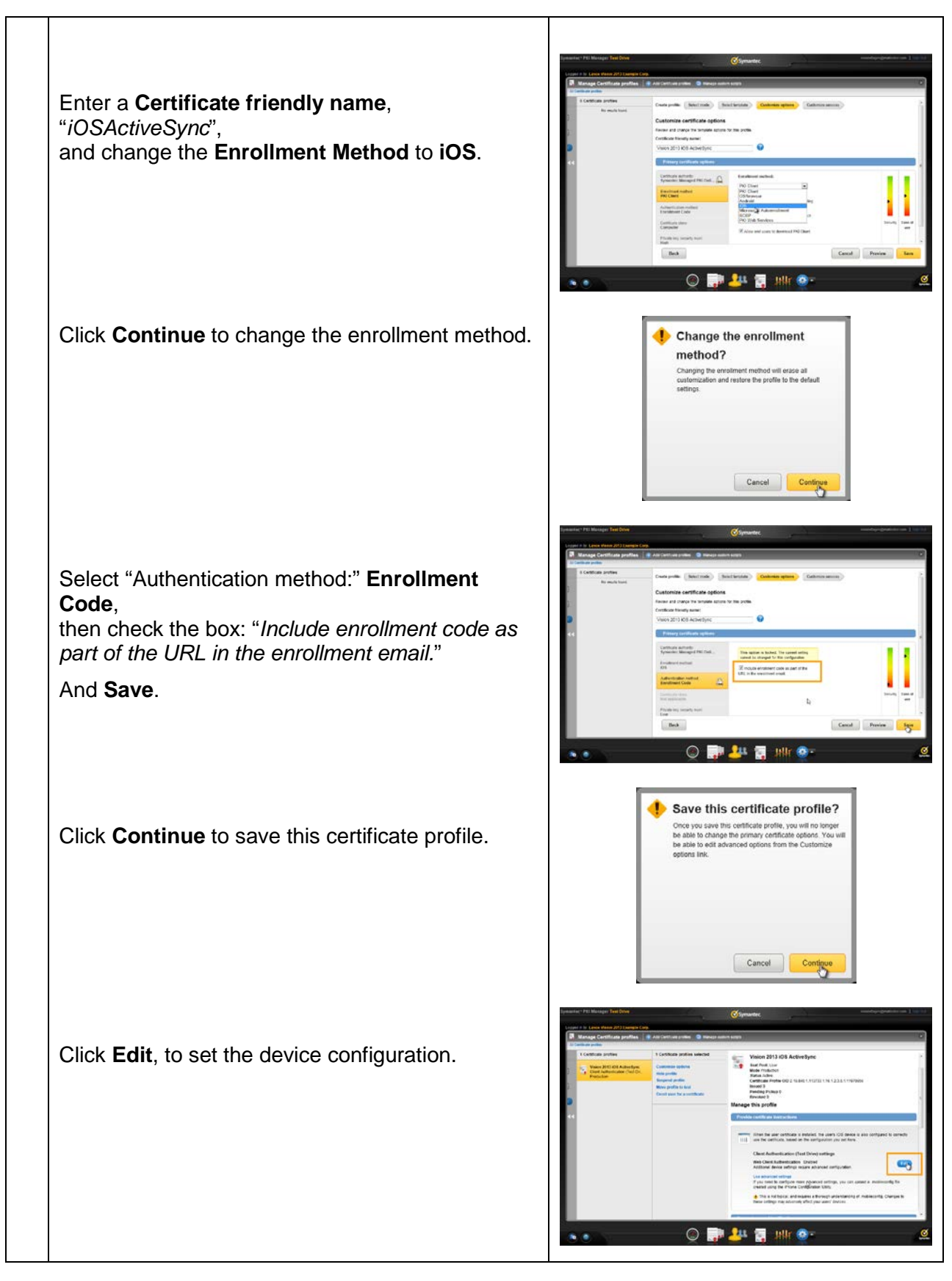

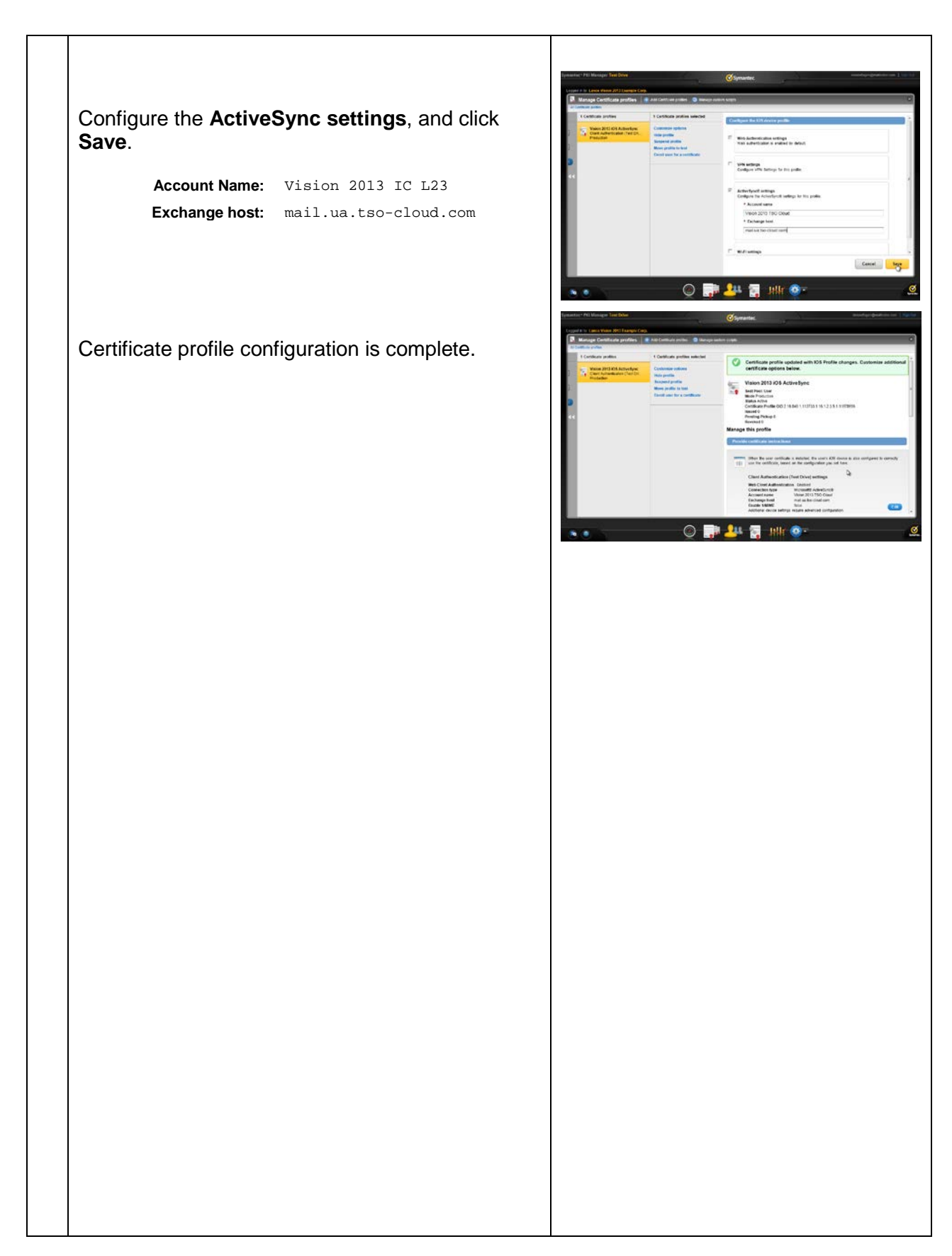

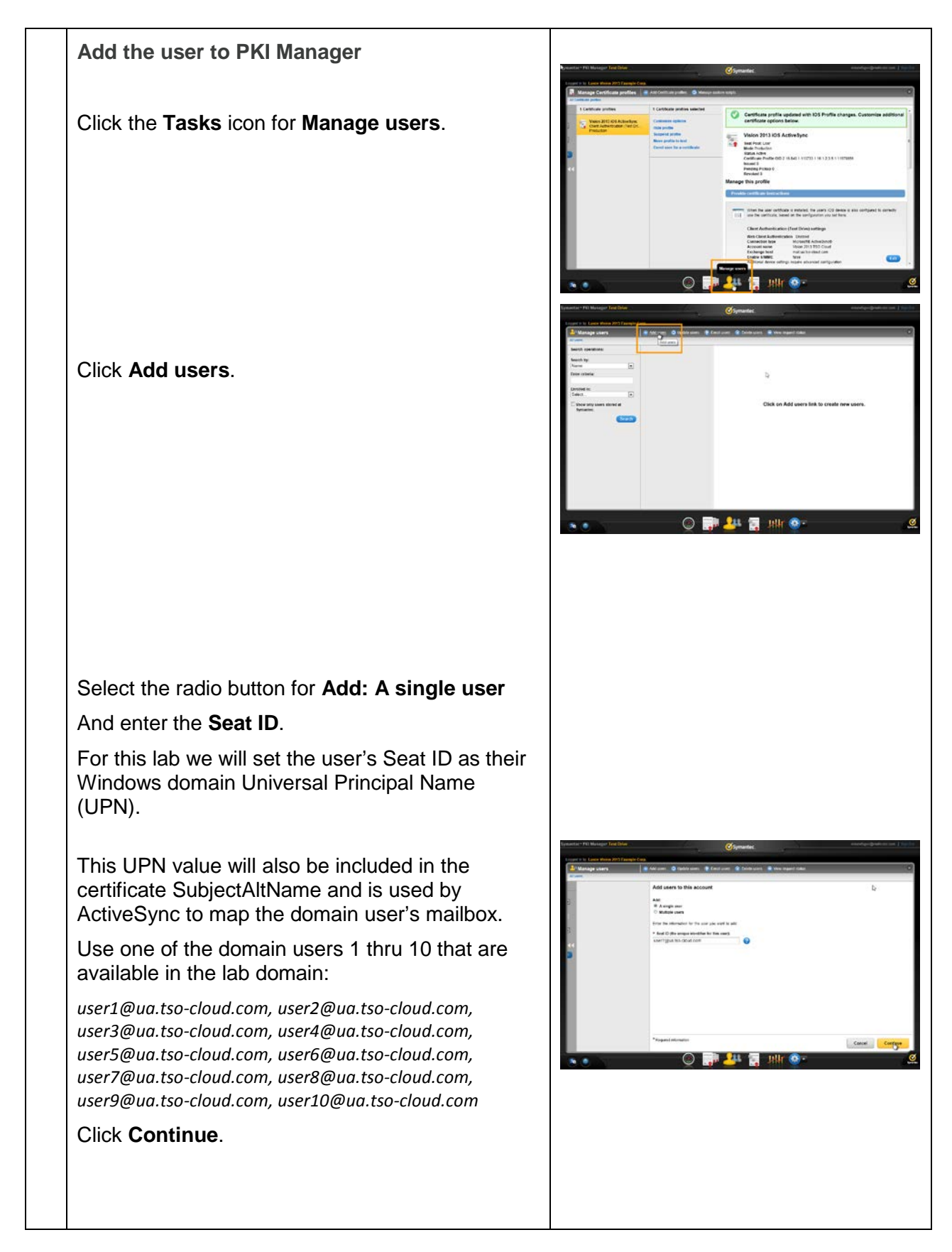

| Enter the user's <b>First Name</b> , <b>Last Name</b> , <b>Email</b> *,<br>(Do not the checkbox for "I want to enroll the user for a certificate",<br>as this will be performed in the next step.)<br>and click <b>Continue</b> .<br>*The email should be sent to an address where it<br>can be read from the end-user device using the<br>web browser and internet email.<br>You can use your own internet accessible email<br>account. |               |
|----------------------------------------------------------------------------------------------------|---------------|
| use a mailinator.com(free, disposable email) address.<br>Choose your own unique email address, so that you<br>can find your enrollment email.                                                                                                    |               |
| E.g.,<br>"VISION2013USER <yourfirstname><lastinitial>@mail<br/>inator.com"</lastinitial></yourfirstname>                                                                                                    |               |
| I.e., "VISION2013USERLanceH@mailinator.com"                                                                                                    |               |
| Add user is complete.                                                                                                    | <form></form> |

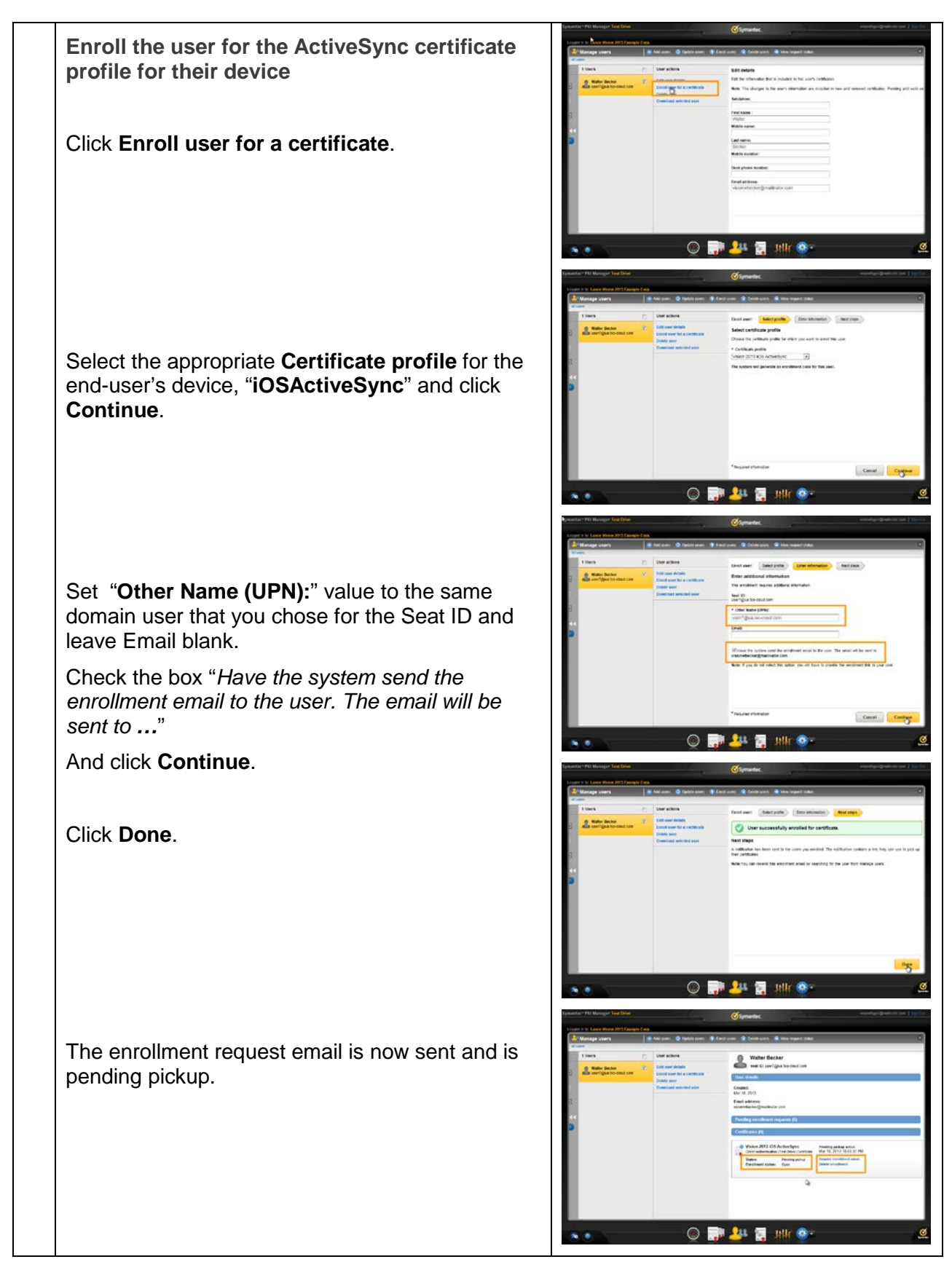

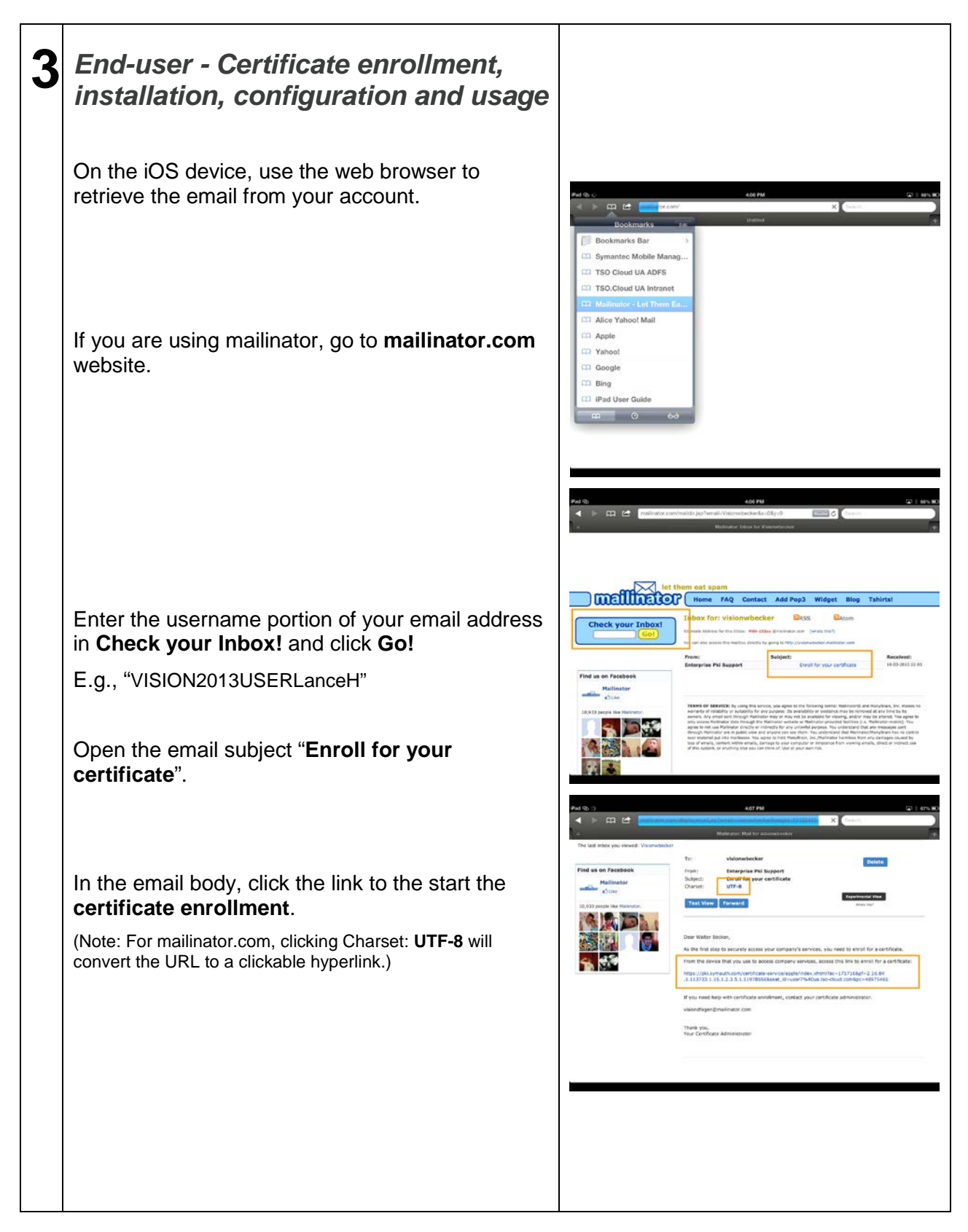

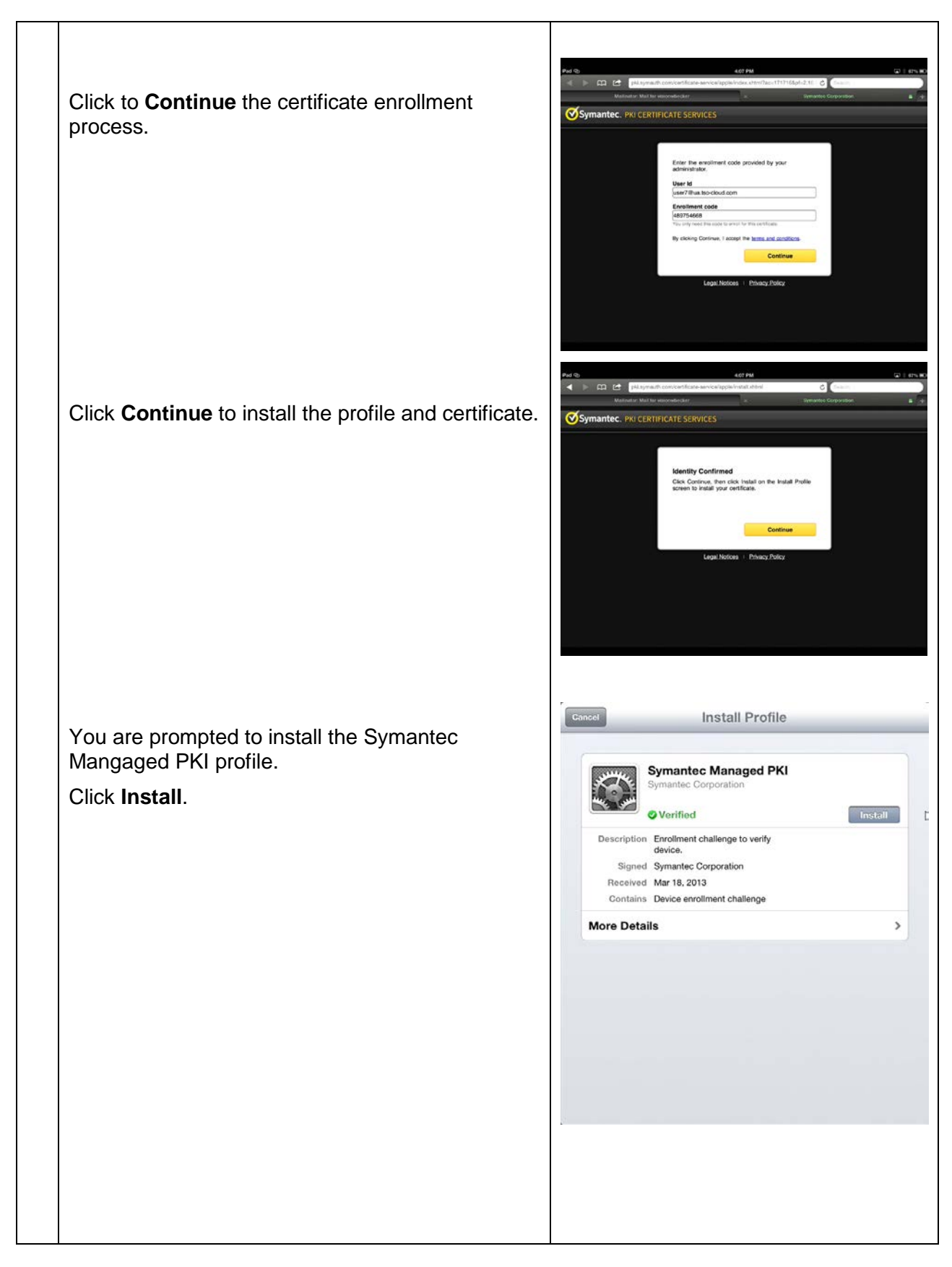

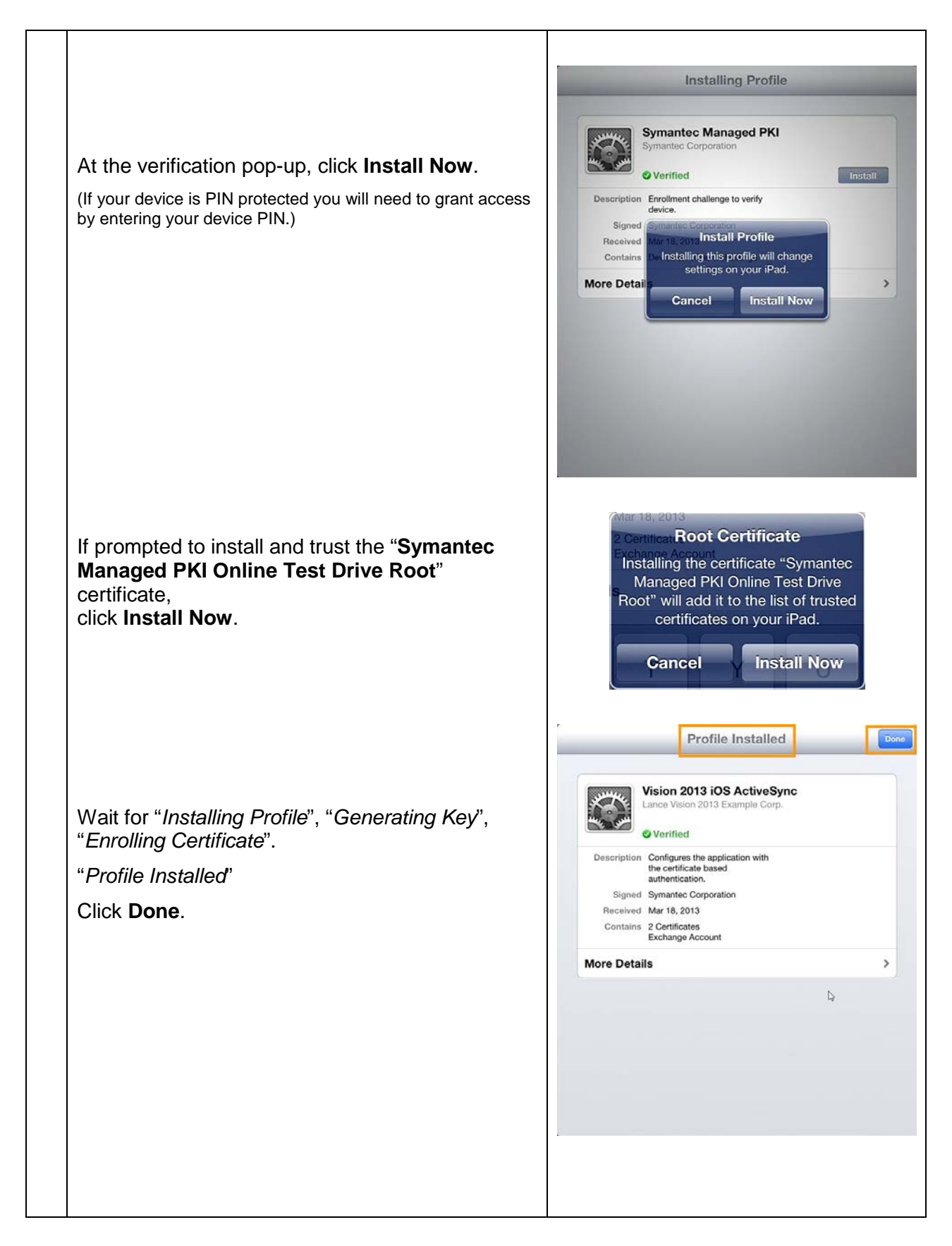

| Access the Exchange mailbox |                                                                                                    |                                                     | 400.004                                                                                                    |                                                                     |                                                                  |
|-----------------------------|----------------------------------------------------------------------------------------------------|-----------------------------------------------------|----------------------------------------------------------------------------------------------------|---------------------------------------------------------------------|------------------------------------------------------------------|
| Click Mail.                 |                                                                                                    | Ver store                                           | Manager                                                                                                    | Nor                                                                 |                                                                  |
|                             | e e e e e e e e e e e e e e e e e e e                                                                                                    | Data State                                          | e e e e e e e e e e e e e e e e e e e                                                                          | L.<br>Cristi                                                        | Gene Genter                                                      |
|                             | Hermiteland                                                                                                    | <b>J</b><br>Not                                     | Decks                                                                                                    | Raines                                                              |                                                                  |
|                             | From Band                                                                                                    |                                                     |                                                                                                    |                                                                     |                                                                  |
|                             |                                                                                                    | 1                                                   |                                                                                                    | 18                                                                  |                                                                  |
|                             |                                                                                                    | Enter                                               | Mol                                                                                                    | Councy                                                              |                                                                  |
|                             | Ped Contraction<br>Processing Index<br>Q Second Holes<br>Administration<br>Historic Harth 2012 Lab (2)                                                                                                    | 257/14<br>20<br>To: user                            | 4.00 PM<br>dministrator<br>00. user01. user02. (                                                               | <del>ام</del><br>20 معنی (Chae                                      | Hide                                                             |
|                             | Den den bergenen gesternen in der der Kreiten der der Kreiten der Kreiten der | user00<br>user00<br>user24<br>user5<br>Welcome      | user09 user1 user1<br>user17 user18 user<br>user25 user26 user3<br>user6 user7 user8<br>VISION 2012 Lab IC L23 | ) user11 user12 u<br>9 user2 user20 u<br>7 user28 user29 (<br>user9 | ser13 user14 user15<br>ser21 user22 user23<br>user3 user30 user4 |
|                             |                                                                                                    | March 15,<br>Dear User<br>Congratula<br>-Administry | 2013, 3:57 PM<br>Mons for accessing your Exch<br>ator                                                          | ange mailtox using ActiveSy                                         | ne.                                                              |
|                             |                                                                                                    |                                                     |                                                                                                    |                                                                     | 1                                                                |
|                             | Updated, STATE Add (5                                                                                                    |                                                     |                                                                                                    |                                                                     |                                                                  |
|                             |                                                                                                    |                                                     |                                                                                                    |                                                                     |                                                                  |
|                             |                                                                                                    |                                                     |                                                                                                    |                                                                     |                                                                  |
|                             |                                                                                                    |                                                     |                                                                                                    |                                                                     |                                                                  |

## Discuss the Microsoft Exchange server side configuration

Trust the Issuing CA

Map certificate to domain user account

See MPKI\_ActiveSync.pdf (Downloadable from PKI Manager | Resources.)

### Appendix

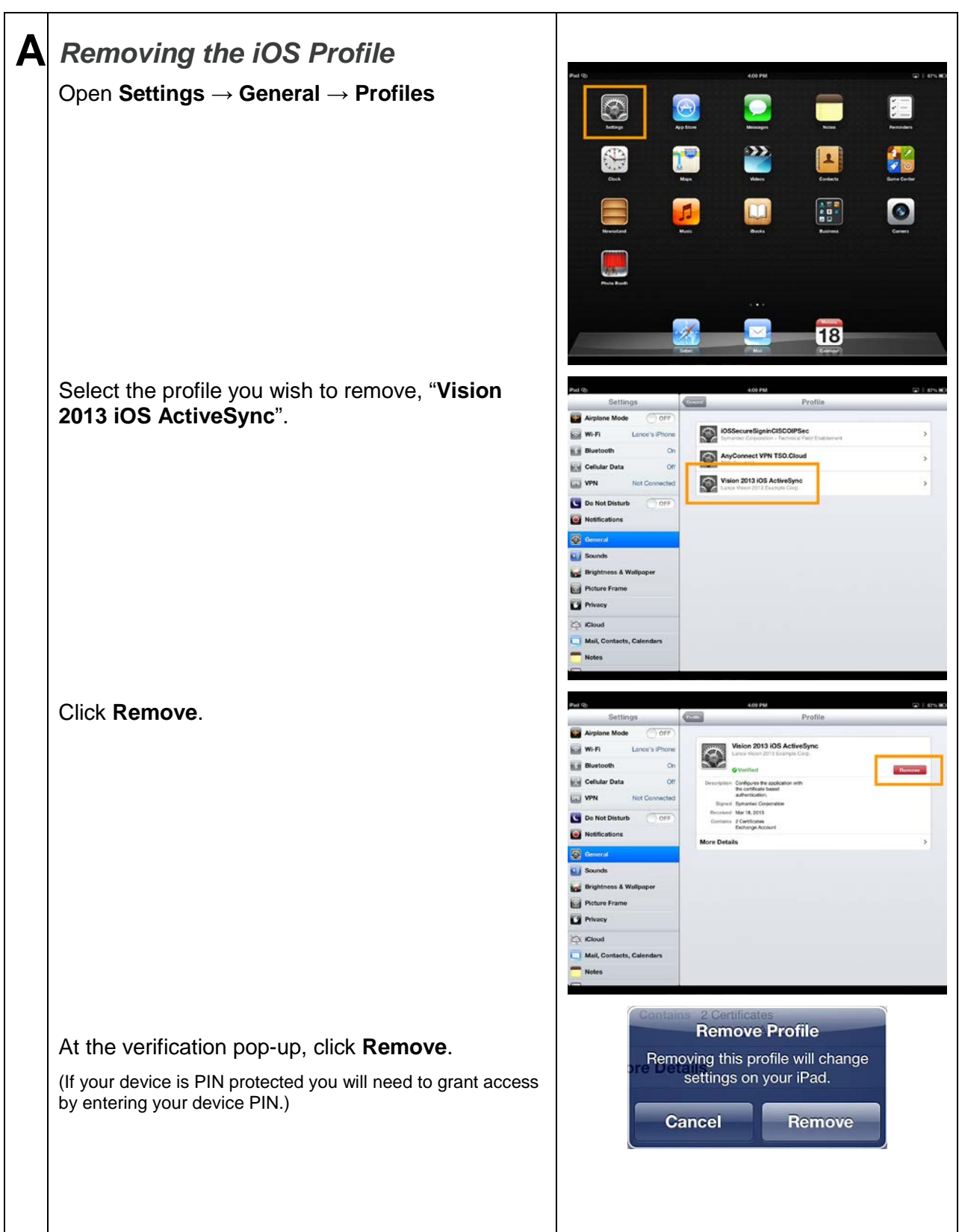